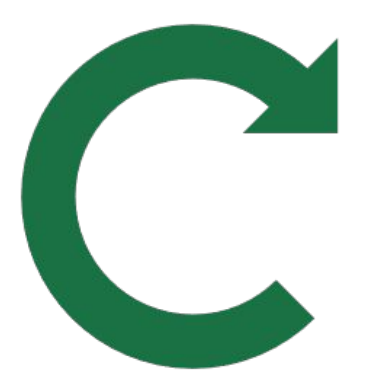

# **How to Resume Workshops**

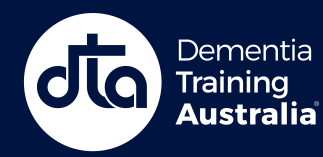

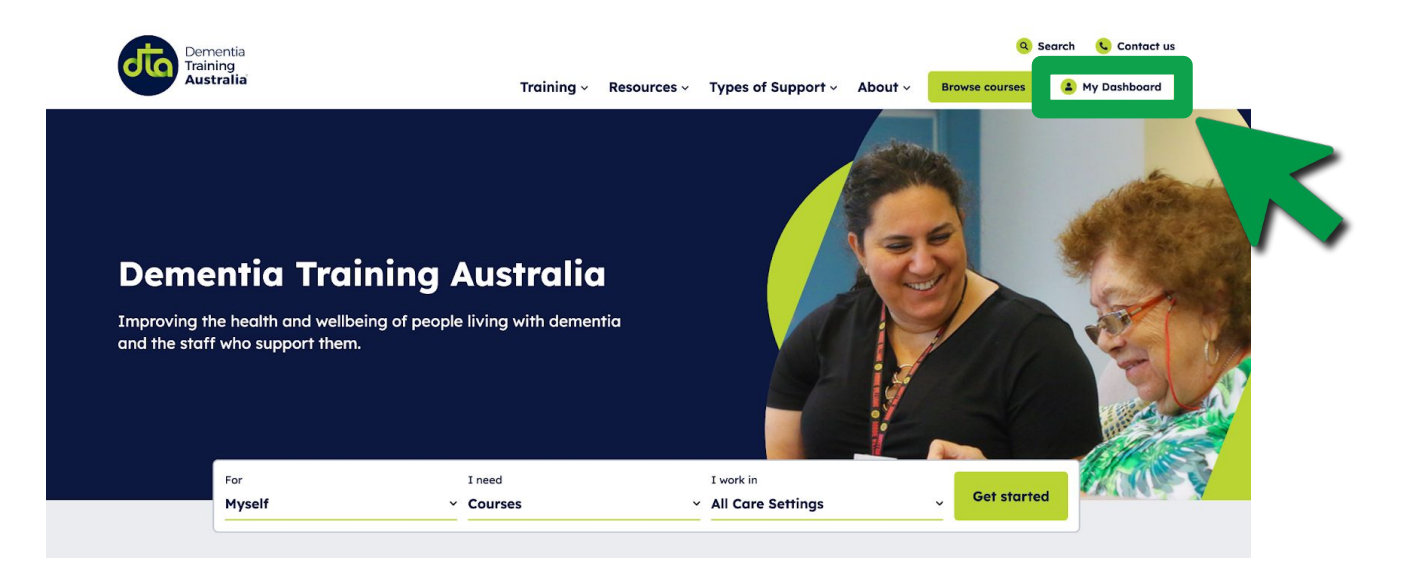

**Step 1.** Once <u>signed in</u>, Click on **'My Dashboard'** at the top of the DTA website.

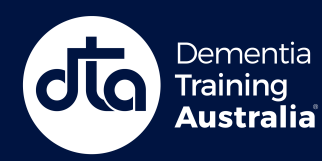

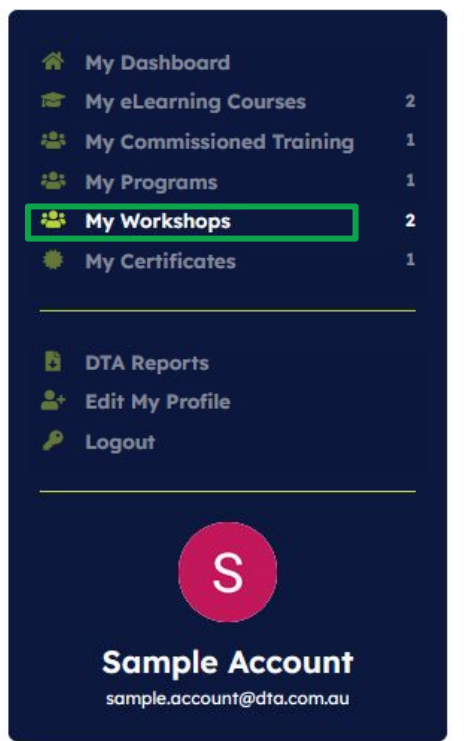

## My Workshops

| Tro   | Training Workshop 2 |  |
|-------|---------------------|--|
|       |                     |  |
|       |                     |  |
| i a s | tart date           |  |

Step 2. To resume a workshop, click on the 'My Workshops' menu and then click on the 'Go to workshop' button to access it.

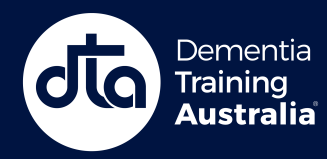

□ ILT (Educator-Led Training) • English • 0 of 1 sessions completed

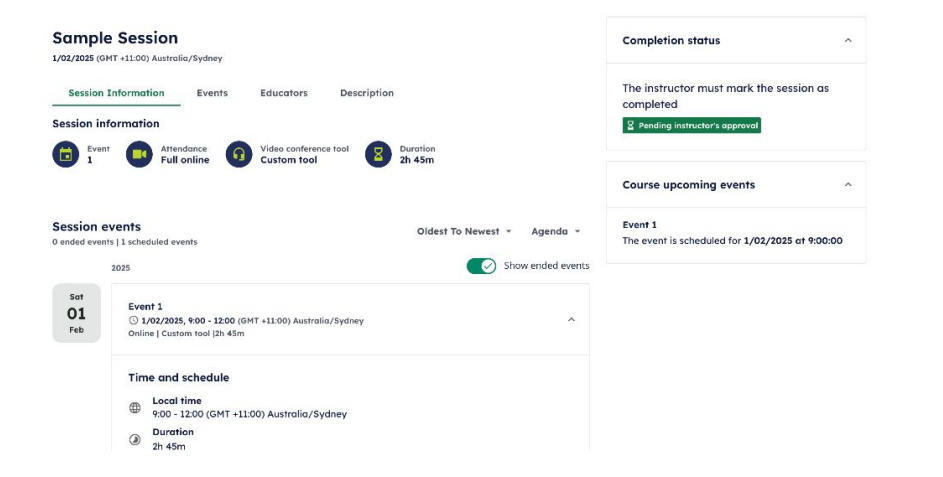

#### You should now have landed on workshop page.

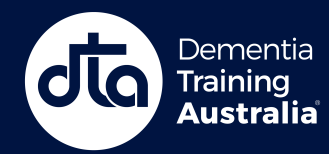

## **ONLINE LEARNING PLATFORM**

⑦ Help

# Need more help?

### **Contact us here**

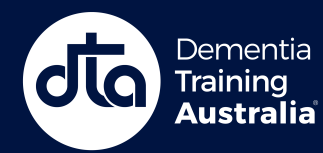